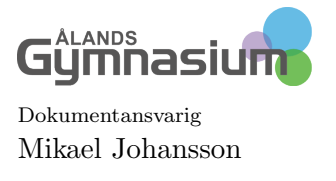

Handledning Datum 18 oktober 2022 Sida 1 Dokument-id

# Handledning

## Innehåll

| 1 | Har | ntera elever i Förberedande utbildning         | <b>2</b> |
|---|-----|------------------------------------------------|----------|
|   | 1.1 | FBU elever i egen klass                        | 2        |
|   | 1.2 | FBU elever i de andra klasserna                | 2        |
|   | 1.3 | Anmälan av FBU elever till Landskapsregeringen | 2        |

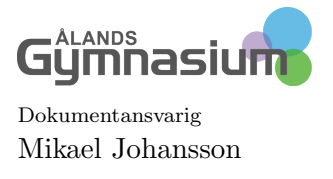

Handledning Datum 18 oktober 2022 Sida 2 Dokument-id

### 1 Hantera elever i Förberedande utbildning

#### 1.1 FBU elever i egen klass

Skolorna kan skriva in eleverna som ska gå i förberedande utbildning i en egen klass.

- 1. Skapa en klass i klasser-registret
- 2. Skriv in eleverna och välj klassen i Grupp/klass fältet.
- 3. Eleven skall ha rätt årskurs i Årskurs/årsnivå fältet, den årskurs som dom ska läsa för att få rätt ämnen i Kurre.
- 4. Studerandetypen ändrar ni till FBU förberedande utbildning.

Ni kan nu föra över klassen till Kurre och schemalägga dessa elever som egen klass eller med andra klasser.

#### 1.2 FBU elever i de andra klasserna

Skolorna kan även ha eleverna tillsammans med de andra eleverna i klasserna.

- 1. Skriv in FBU eleverna som de andra eleverna
- 2. Välj vilken Grupp/klass de ska vara i och välj rätt Årskurs/årsnivå
- 3. Även här ska studerandetypen vara FBU förberedande utbildning, de är då sökbara i skolan.

Dessa elever förs över i Kurre i sin vanliga klass och tas ur klassen för att läsa sina ämnen.

#### 1.3 Anmälan av FBU elever till Landskapsregeringen

- 2. Spara sökningen till färdiga sökrutiner
- 3. Gör en lista på eleverna. Funktioner $\!\!\rightarrow\!\!Skriv$ ut $\!\rightarrow\!Utskrift$ av lista. eller F2
- 4. Välj de uppgifter som ska vara med i listan i rutan till vänster till Kolumner som valts i listan.
- 5. Du kan spara listan under Funktioner och Spara som
- 6. När du är klar med listan så klickar du på Skriv ut
- 7. Välj vilken utskrift du vill ha